# PRORAČUNSKE TABLICE MICIOSOFT

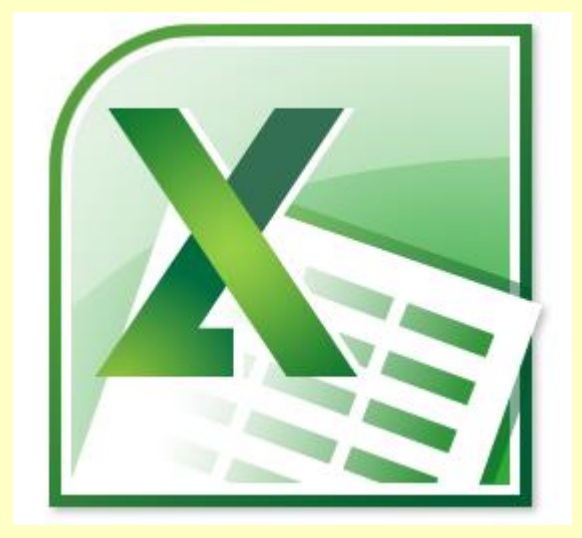

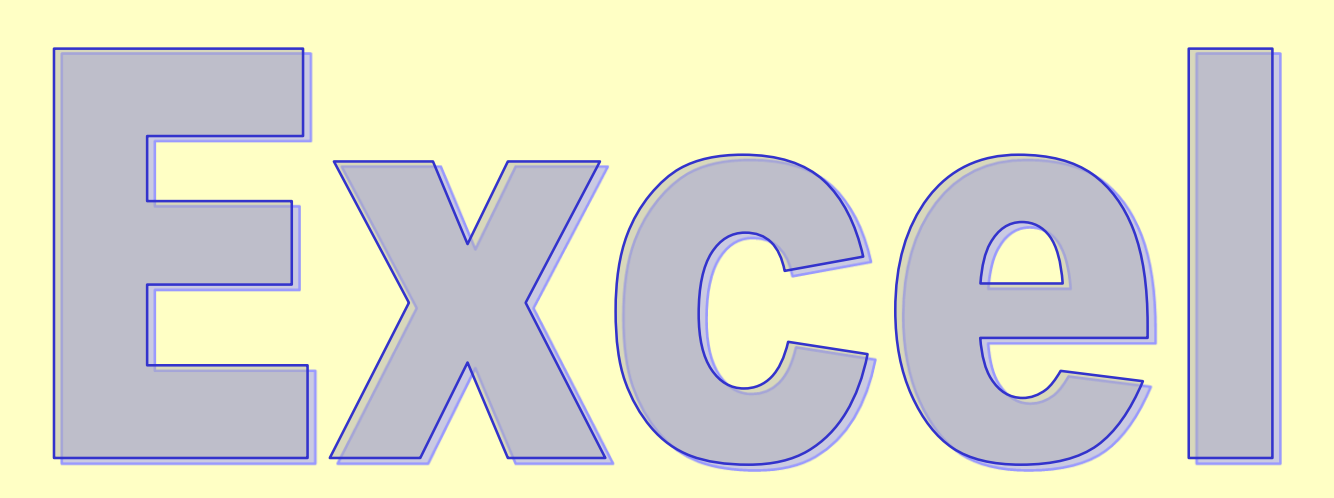

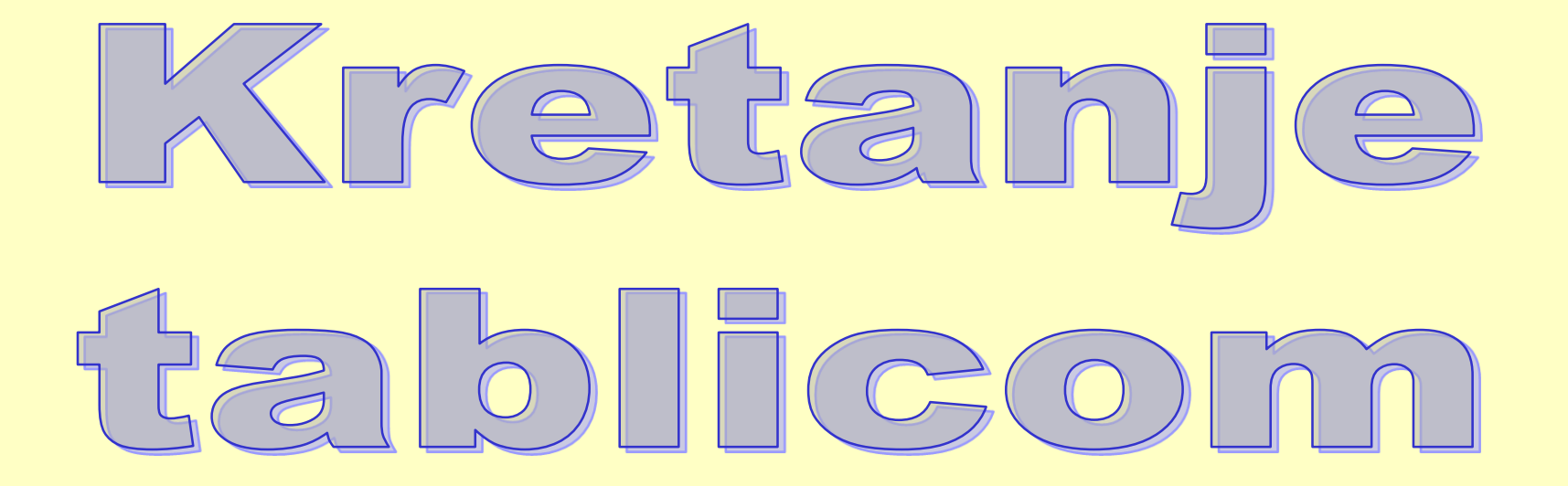

Tipkom Enter – prijelaz u ćeliju ispod.

Shift+Enter – prijelaz u ćeliju iznad.

Tipkom Tab – prijelaz u ćeliju desno.

Shift+Tab – prijelaz u ćeliju lijevo.

Tipkama Ctrl+Home dolazimo u ćeliju A1

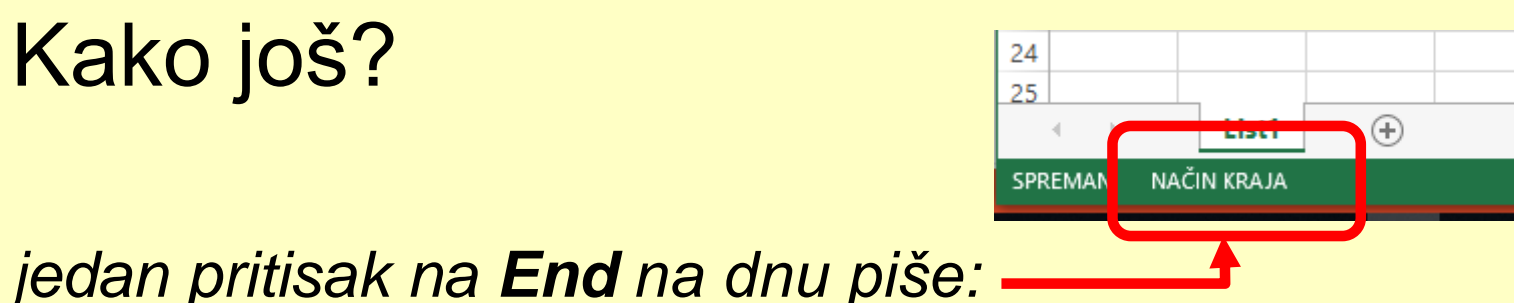

- Tipkom Home dolazimo u početak retka u kojem se nalazimo.
- jednom pritisnite End i onda --> dolazimo u kraj retka u kojem se nalazimo.
- jednom pritisnite End i onda 1 dolazimo u prvi redak stupca u kojem se nalazimo.
- jednom pritisnite End i onda 🚽 dolazimo u zadnji redak stupca u kojem se

nalazimo.

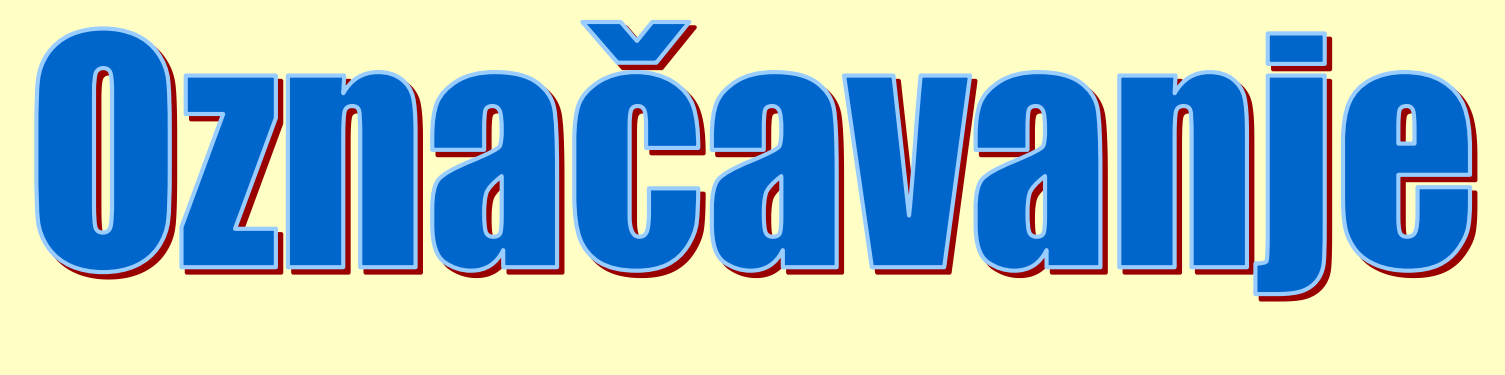

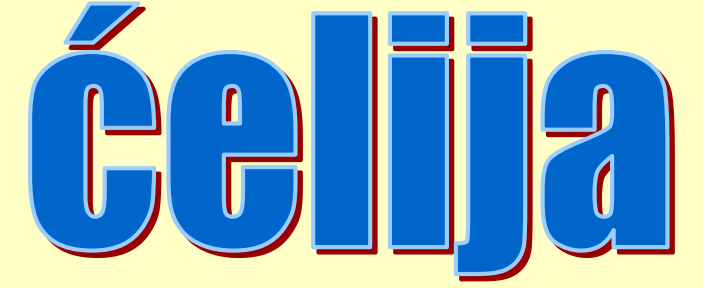

# Zbog čega označavamo?

Ćelije označavamo da bi mogli napraviti u njima **neke promjene –** oblikovanje i uređivanje.

Jednu ćeliju označimo tako da kliknemo na nju (podeblja joj se okvir).

POLJE (range ili raspon) je skup povezanih ćelija (više njih označenih odjednom).

# Označavanje

JEDNE ĆELIJE – klik mišem u nju

VIŠE ĆELIJA U GRUPI (POLJE, RANGE, RASPON) – povlačenjem miša ili

Shift+kursorske strjelice – vidi adresu!

- <u>ili upišemo adresu</u> A1:E5

VIŠE ODVOJENIH ĆELIJA – držimo Ctrl i klikamo mišem.

# Označavanje

STUPAC – kliknemo na slovo stupca.

VIŠE STUPACA – povlačenjem miša po slovima stupaca.

REDAK – kliknemo na broj retka.

VIŠE REDAKA – povlačenjem miša po brojevima redaka.

**CIJELU TABLICU:** 

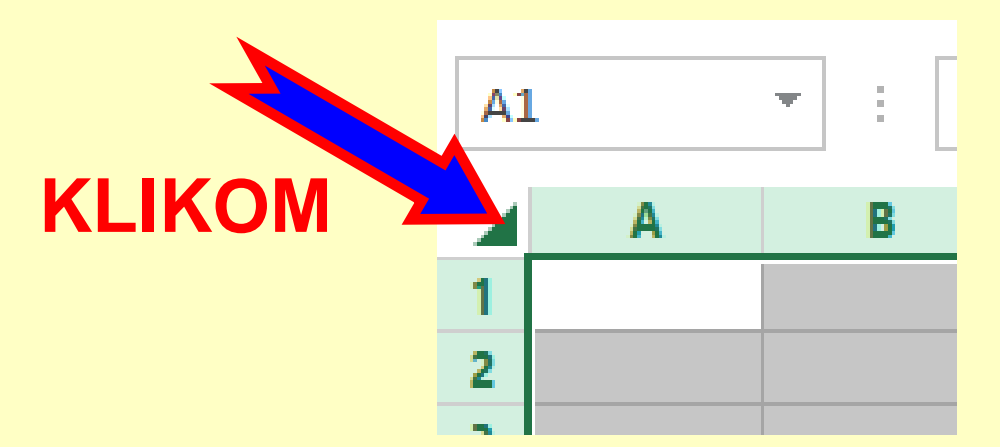

Unos podataka i njihovo oblikovanje

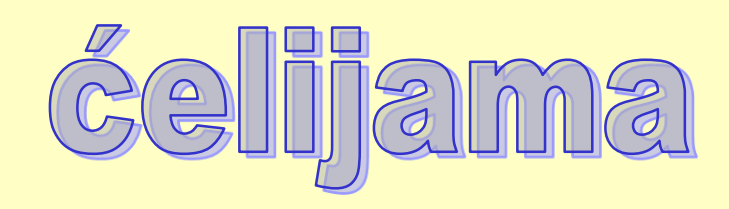

U

Unos podataka u ćeliju završava pritiskom na tipku Enter.

Ponovnim upisom sadržaja u ćeliju briše se prijašnji.

Sadržaj ćelije možemo mijenjati na dva načina:

- u retku formule
- dva puta klikom u ćeliju

#### Podatak iz ćelije brišemo tako

# da je označimo i pritisnemo tipku

**Delete**.

#### Brojčani podaci u Excel tablici mogu se prikazivati grafikonom:

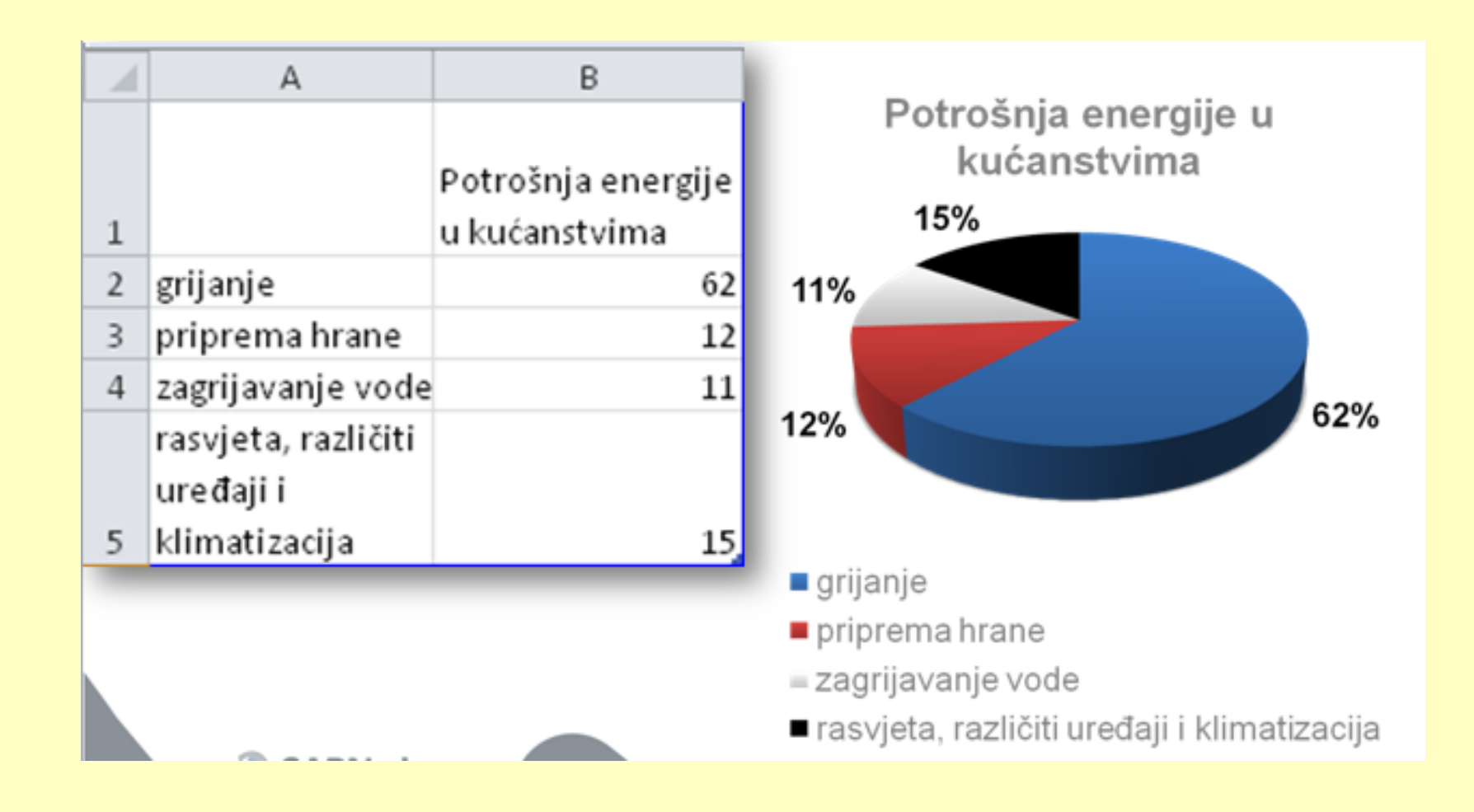

## Unos datuma

Osim brojeva, slova, znakova i formula, u ćeliju možemo upisati i **datum** i to u slijedećem obliku:

# dd/mm/gg ili dd-mm-gg

Upisom podatka ćelija se automatski oblikuje prema sadržaju.

Mi možemo oblikovati ćeliju tako da unaprijed odredimo njen

sadržaj (tekst, broj, broj decimalnih mjesta koja će se prikazati).

# Naredba za oblikovanje sadržaja ćelije:

#### Označimo ćeliju i odaberemo iz trake **Polazno**:

| 🚺 🔒 🕤 r 👌 r                 |                     |           |                                       |              |                                                                                                  |                                                                        |                                       |
|-----------------------------|---------------------|-----------|---------------------------------------|--------------|--------------------------------------------------------------------------------------------------|------------------------------------------------------------------------|---------------------------------------|
| DATOTEKA POLAZNO UMETAN     | IJE IZGLED STRANICE | FORMULE P | ODACI PRE                             | GLED PRIKA   | Z                                                                                                |                                                                        |                                       |
| Lijepljenje                 | Calibri • 11        |           | · · · · · · · · · · · · · · · · · · · | 🖶 Prelamanje | teksta Općenito                                                                                  | • •                                                                    | Uvjetno                               |
| 🗘 💎 Prenositelj oblikovanja |                     |           |                                       |              | iiaj ·                                                                                           | 0 4~   ,00 →,0                                                         | oblikovanje                           |
| Međuspremnik 🕞              | Font                | Es.       | Poravn                                | anje         | Es.                                                                                              | Bro 🕠                                                                  |                                       |
| A1 👻 : 🗙 🖌                  | $f_x$               |           |                                       |              |                                                                                                  |                                                                        |                                       |
|                             |                     |           |                                       |              | pćenito<br>→ % ∞ ∲‰<br>Broj<br><b>Oblik broja</b><br>Odaberite oblik pr<br>ćeliji, kao što su pr | Uvjetno<br>oblikovanj<br>r₃<br>ikaza vrijednosti<br>ostotak, valuta, d | Oblikuj k<br>e ₹ tablicu<br>u<br>atum |
|                             |                     |           |                                       |              | i vrijeme.                                                                                       |                                                                        |                                       |
|                             |                     |           |                                       |              | ? Zelim saznati                                                                                  | više                                                                   |                                       |
|                             |                     |           |                                       |              |                                                                                                  |                                                                        |                                       |

#### MOGUĆNOSTI OBLIKOVANJA ĆELIJA

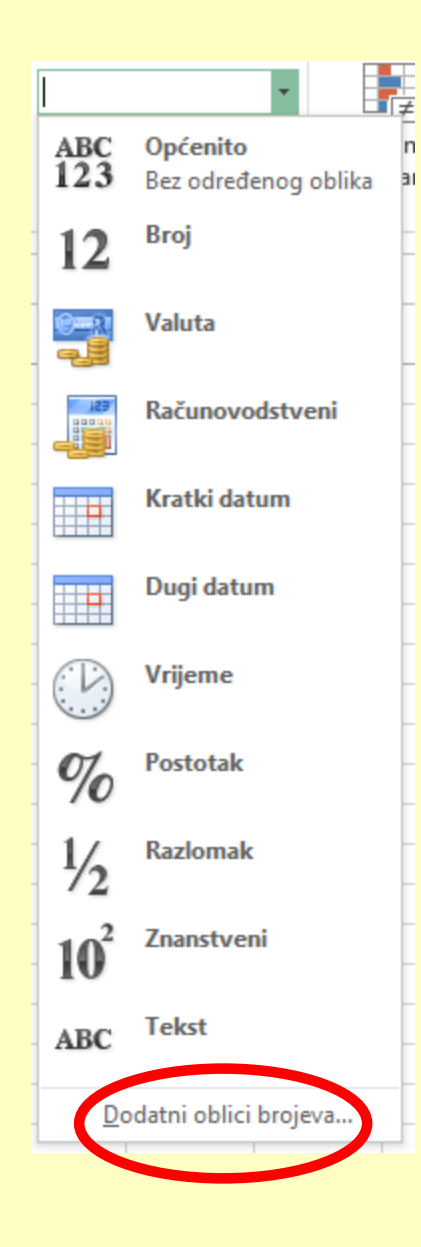

#### DOBIVAMO PRIKAZAN PROZOR ZA DETALJNIJE OBLIKOVANJE:

| Oblikovanj                                                                                                    | e ćelija                                     |                                                                         |                                                                  |              |             |                  | ?          | ×      |
|----------------------------------------------------------------------------------------------------|----------------------------------------------|-------------------------------------------------------------------------|------------------------------------------------------------------|--------------|-------------|------------------|------------|--------|
| Broj                                                                                                    | Poravnanje                                   | Font                                                                    | Obrub                                                            | Ispuna       | Zaštita     |                  |            |        |
| <u>K</u> ategorij                                                                                                    | a:                                           | _                                                                       |                                                                  |              |             |                  |            |        |
| Općenit<br>Brojčana<br>Valutna<br>Računov<br>Datum<br>Vrijeme<br>Postotal<br>Razloma<br>Znanstv<br>Tekst<br>Posebno<br>Korisnič | o A<br>vodstveni<br>k<br>k<br>ena<br>b<br>ka | Primjer De <u>c</u> imalı Koris <u>Negativr</u> -1234,1 -1234,1 -1234,1 | na mjesta:<br>ti <u>r</u> azdjelni<br>ni brojevi:<br>0<br>0<br>0 | 2            | )           |                  |            |        |
| Broj se k<br>novčane                                                                                                    | oristi za opći p<br>vrijednosti.             | rikaz broje                                                             | va. Valutni                                                      | i i računovo | odstveni ob | lici sadrže obli | kovanja za | ~      |
|                                                                                                    |                                              |                                                                         |                                                                  |              |             | U redu           | Od         | ustani |

## Dodavanje decimala broju

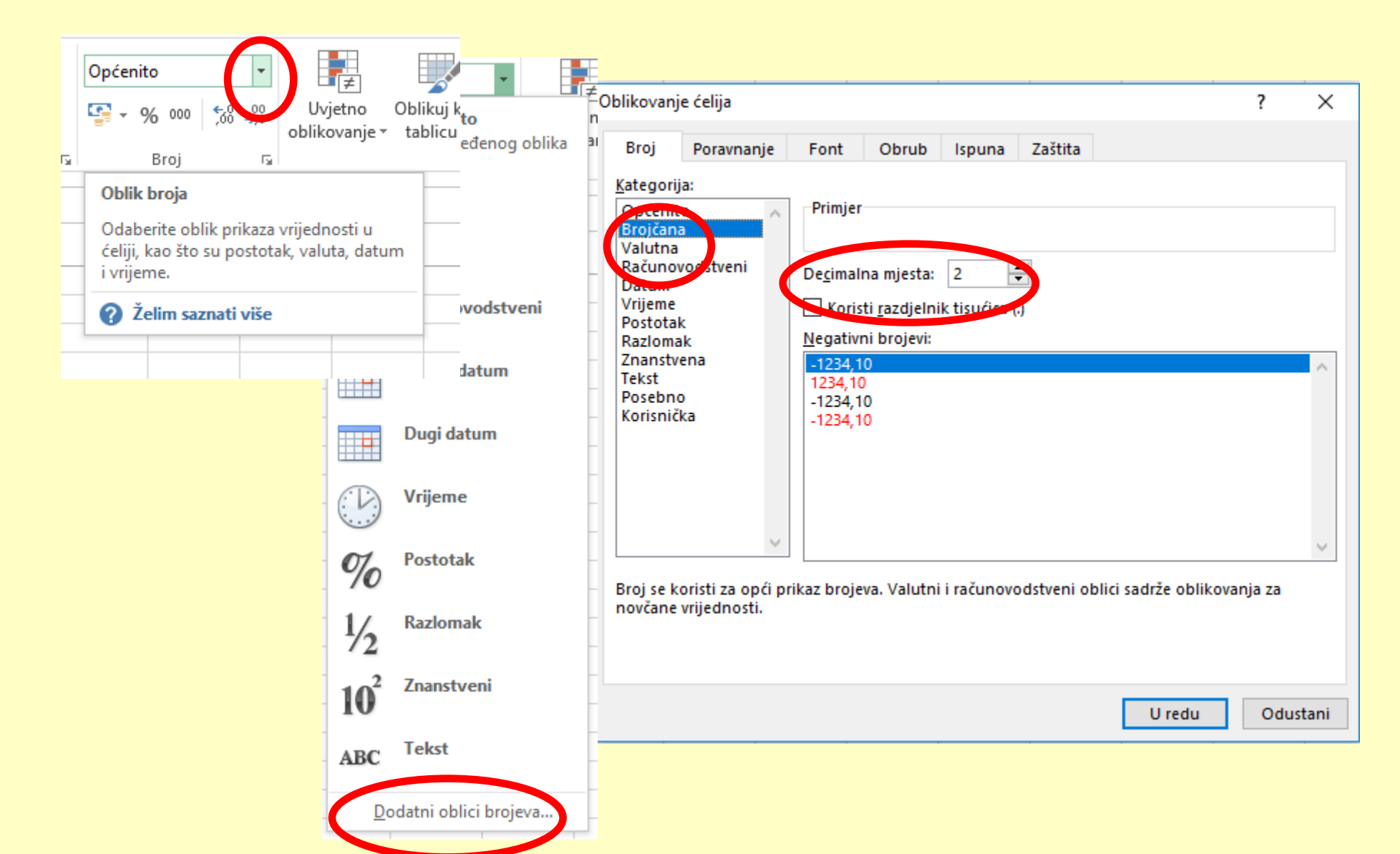

## Zadaci:

- 1. Upišite od A1 do A5 u ćelijama dvoznamenkaste brojeve
- 2. Oblikujte ih tako da imaju 3 decimale
- Oblikujte ih tako da predstavljaju kune i da ostanu na tri decimale
- 4. Oblikujte ih u tekstualne podatke

#### PORAVNAVANJE TEKSTA U ĆELIJI

| Oblikovanje ćelija                                                                                                    | ? ×                                                                                                    |
|----------------------------------------------------------------------------------------------------|----------------------------------------------------------------------------------------------------|
| Broj       Poravnanje       Font       Obrub       Ispuna       Zaštita         Poravnanje teksta       Vodoravno:       Uvlaka:       Vodoravno:       Vodoravno: <td>Usmjerenje<br/>T<br/>e<br/>k<br/>s<br/>t<br/>Tekst<br/>•<br/>•<br/>•<br/>•<br/>•<br/>•<br/>•<br/>•<br/>•<br/>•<br/>•<br/>•<br/>•<br/>•<br/>•<br/>•<br/>•<br/>•<br/>•</td> | Usmjerenje<br>T<br>e<br>k<br>s<br>t<br>Tekst<br>•<br>•<br>•<br>•<br>•<br>•<br>•<br>•<br>•<br>•<br>•<br>•<br>•<br>•<br>•<br>•<br>•<br>•<br>• |
| Zdesna nalijevo<br>S <u>mj</u> er teksta:<br>Kontekst                                                                                                    |                                                                                                    |

#### MOŽEMO I PUTEM IKONE NA TRACI:

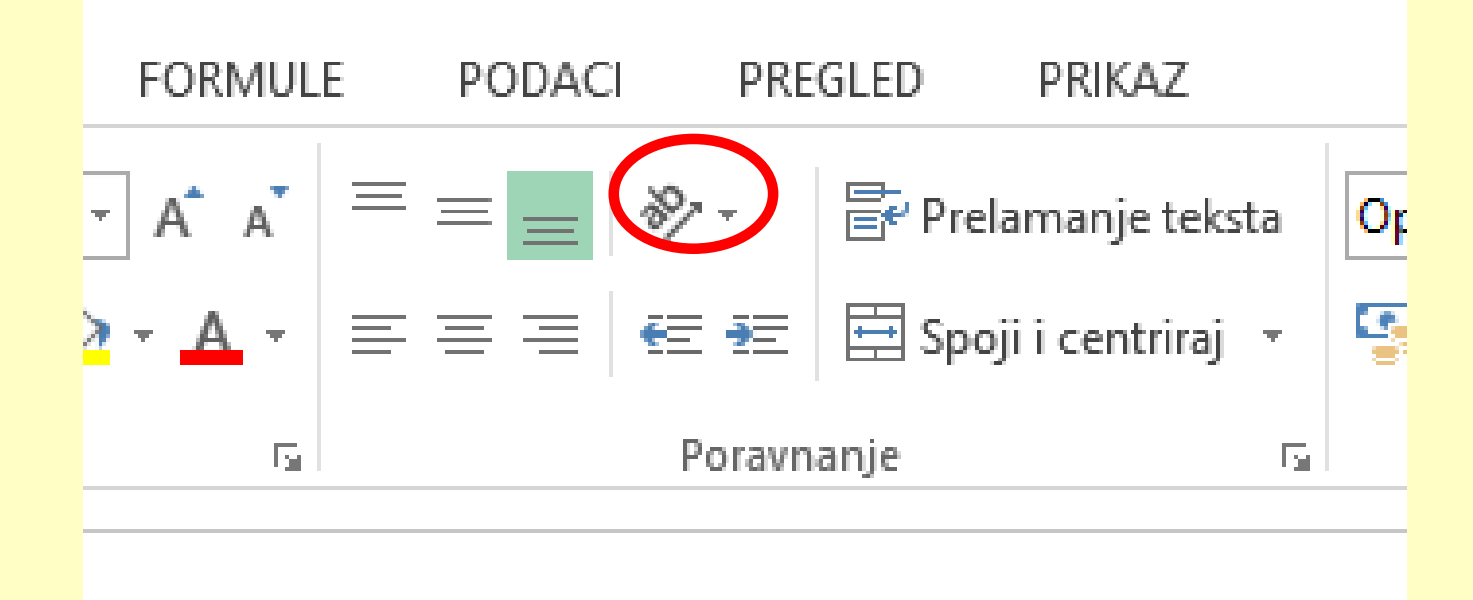

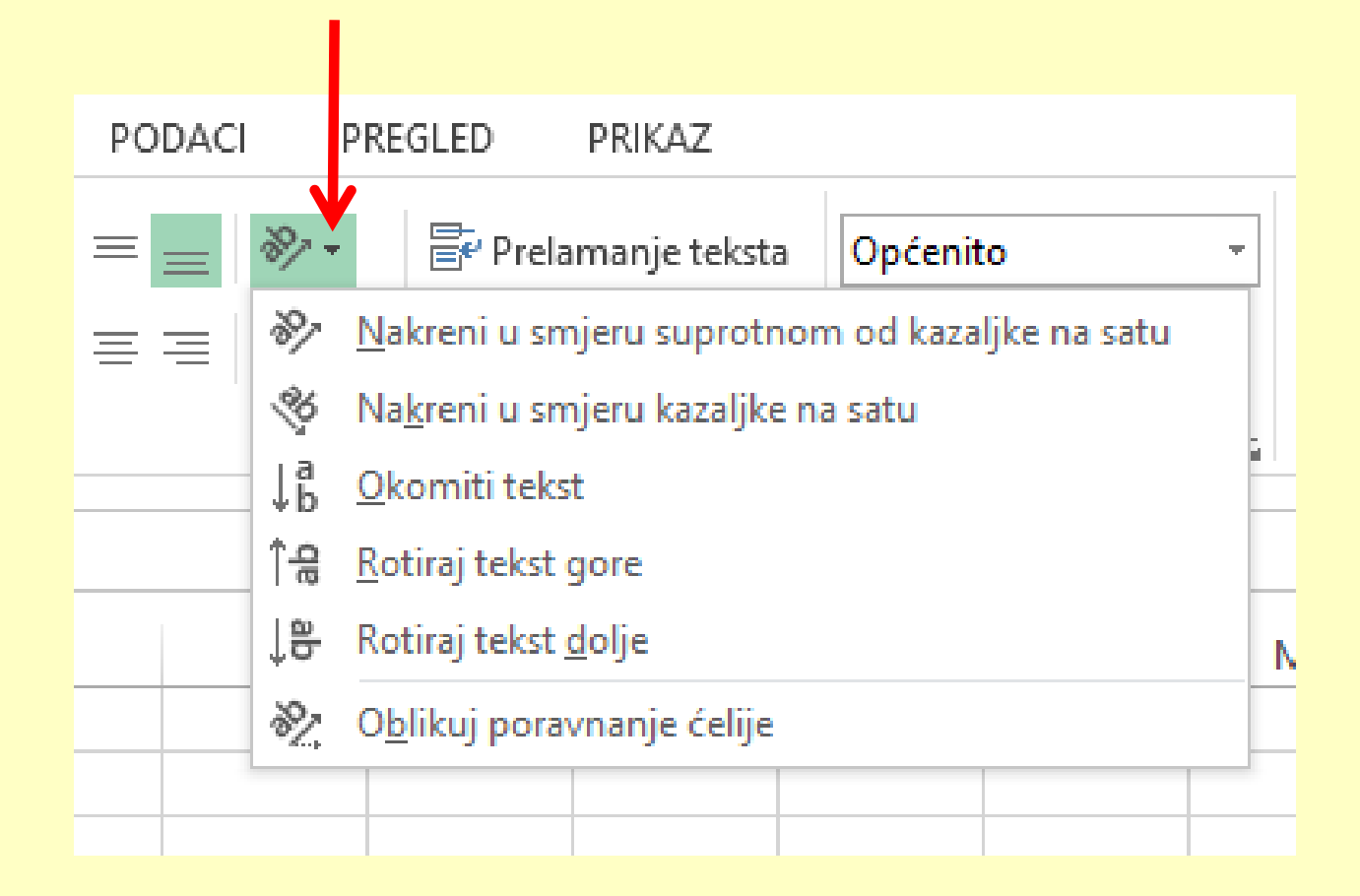

Zadaci:

1. Upišite tekst u ćelije od B1 do B5 (najmanje dvije riječi u svaku ćeliju) 2. Ukosite ih na sljedeći način:

| В         |   |
|-----------|---|
| Dobar dan | • |
| laku noc  |   |
| D         |   |
| о         |   |
| b         |   |
| а         |   |
| r         |   |
| t         |   |
| е         |   |
| k         |   |
| Do sutra  |   |
| Negnjav   |   |

## Zadaci:

### Nacrtajte šahovsko polje (označavanjem)

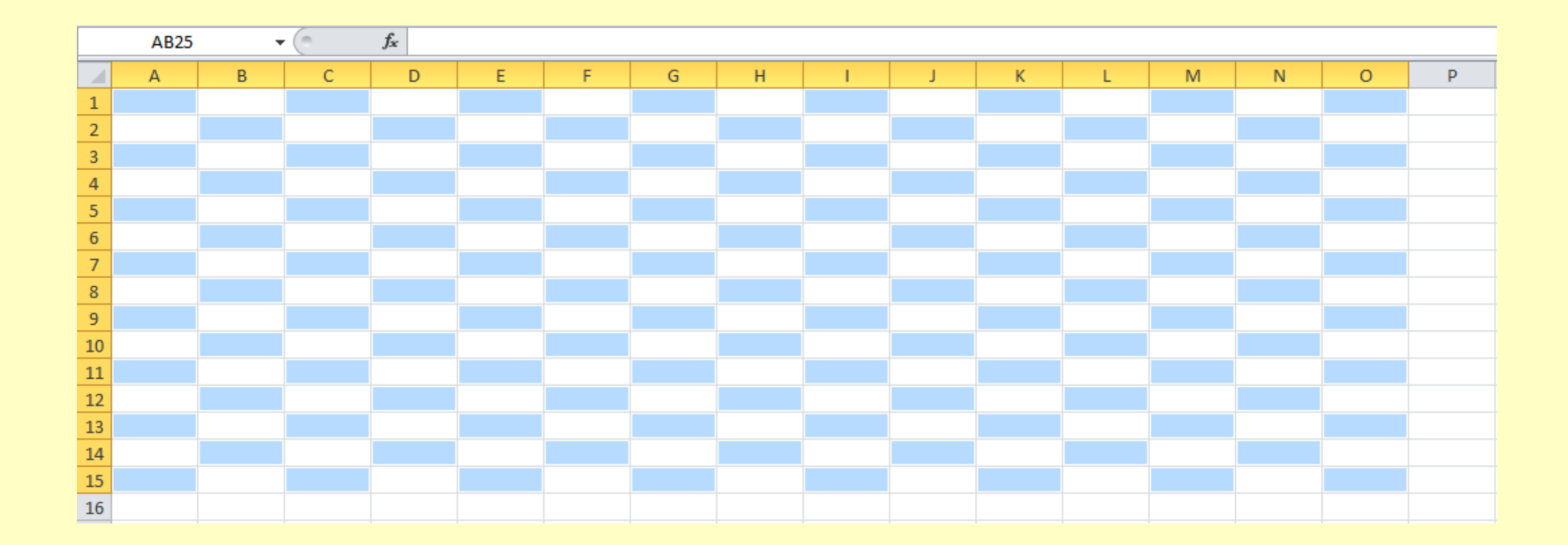

#### Nacrtajte u List2 tablici sljedeće:

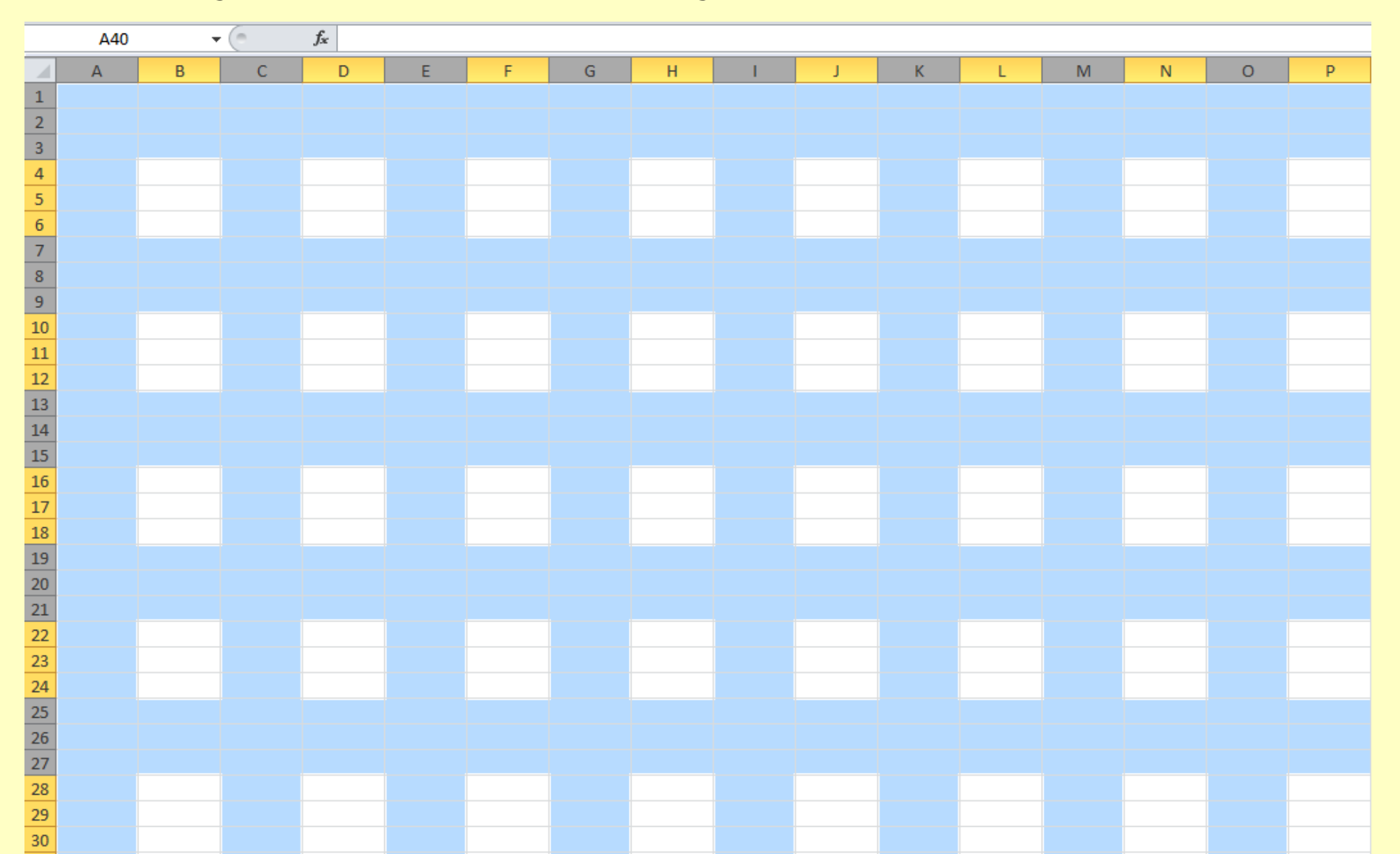

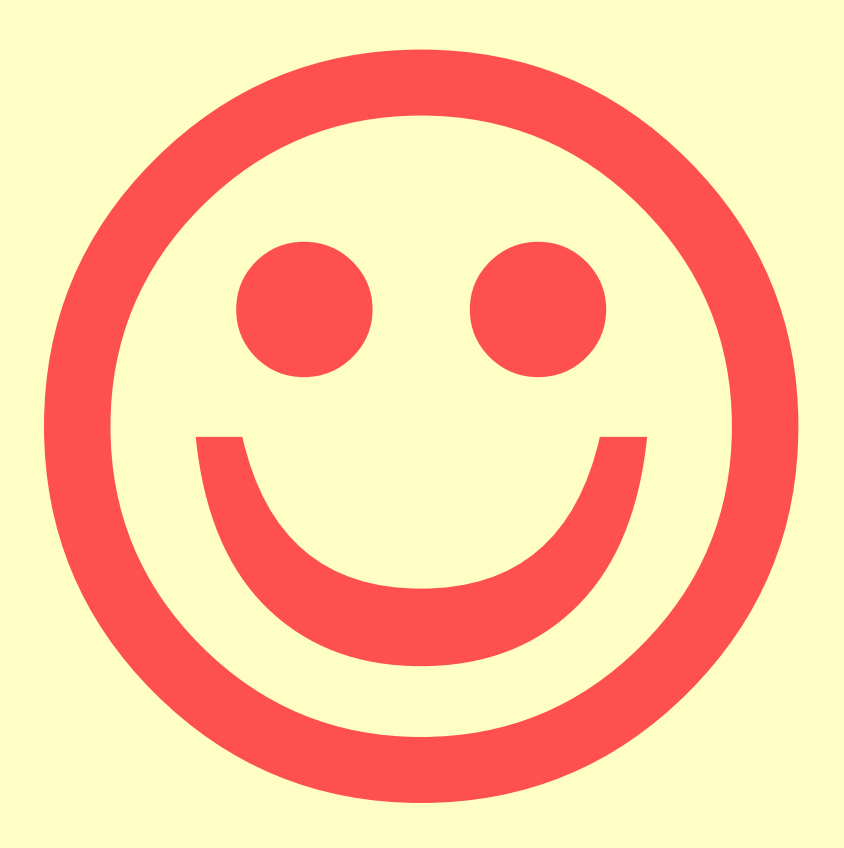